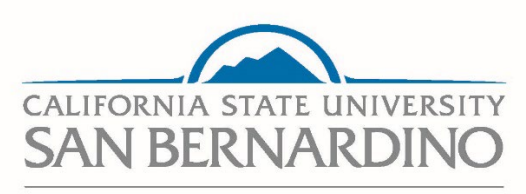

CSU Recruit – View Onboarding Checklist as Hiring Administrator

**Human Resources** 

**Employment Services** 

**Employment Services** 

Last Revised:9/9/2024

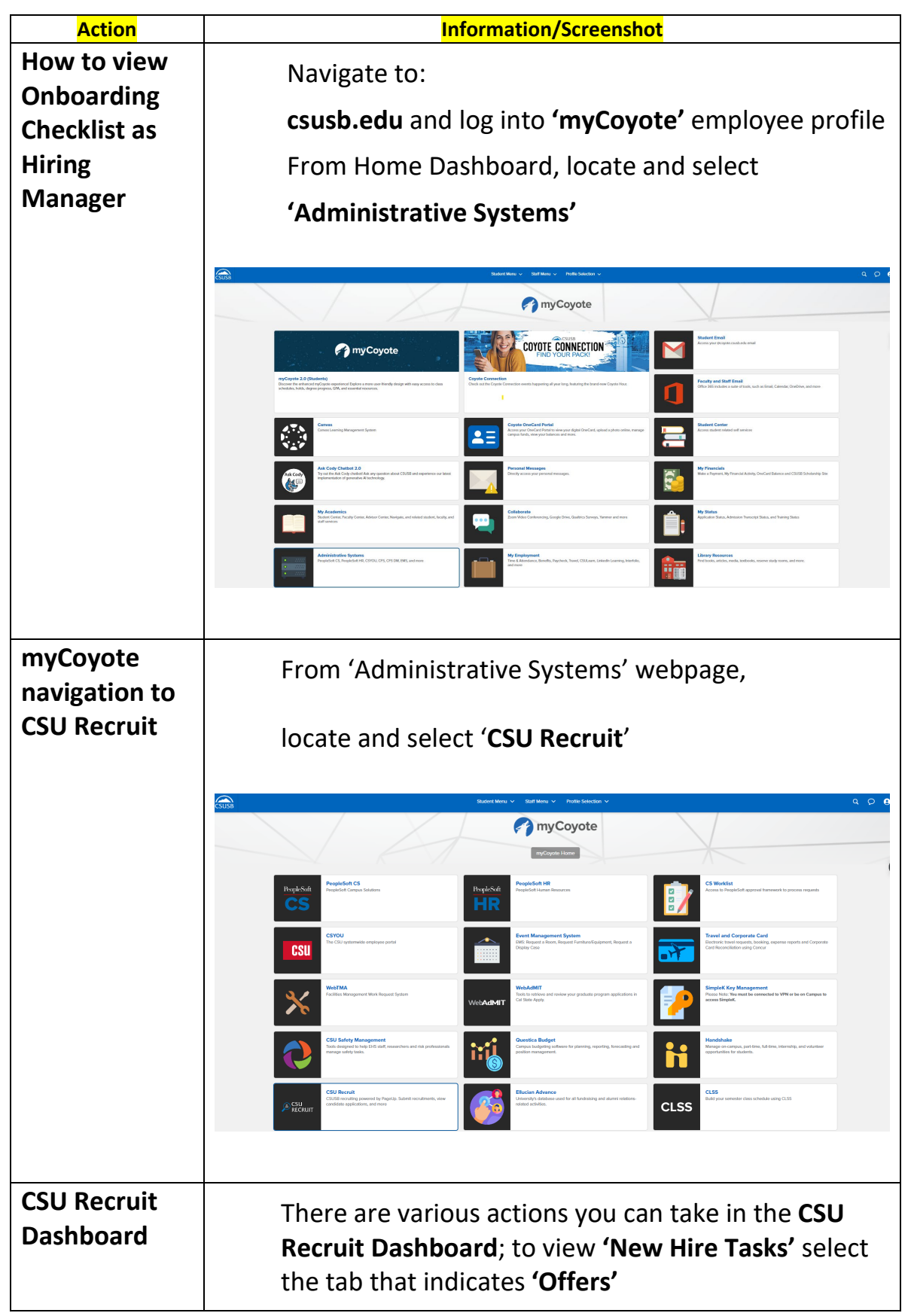

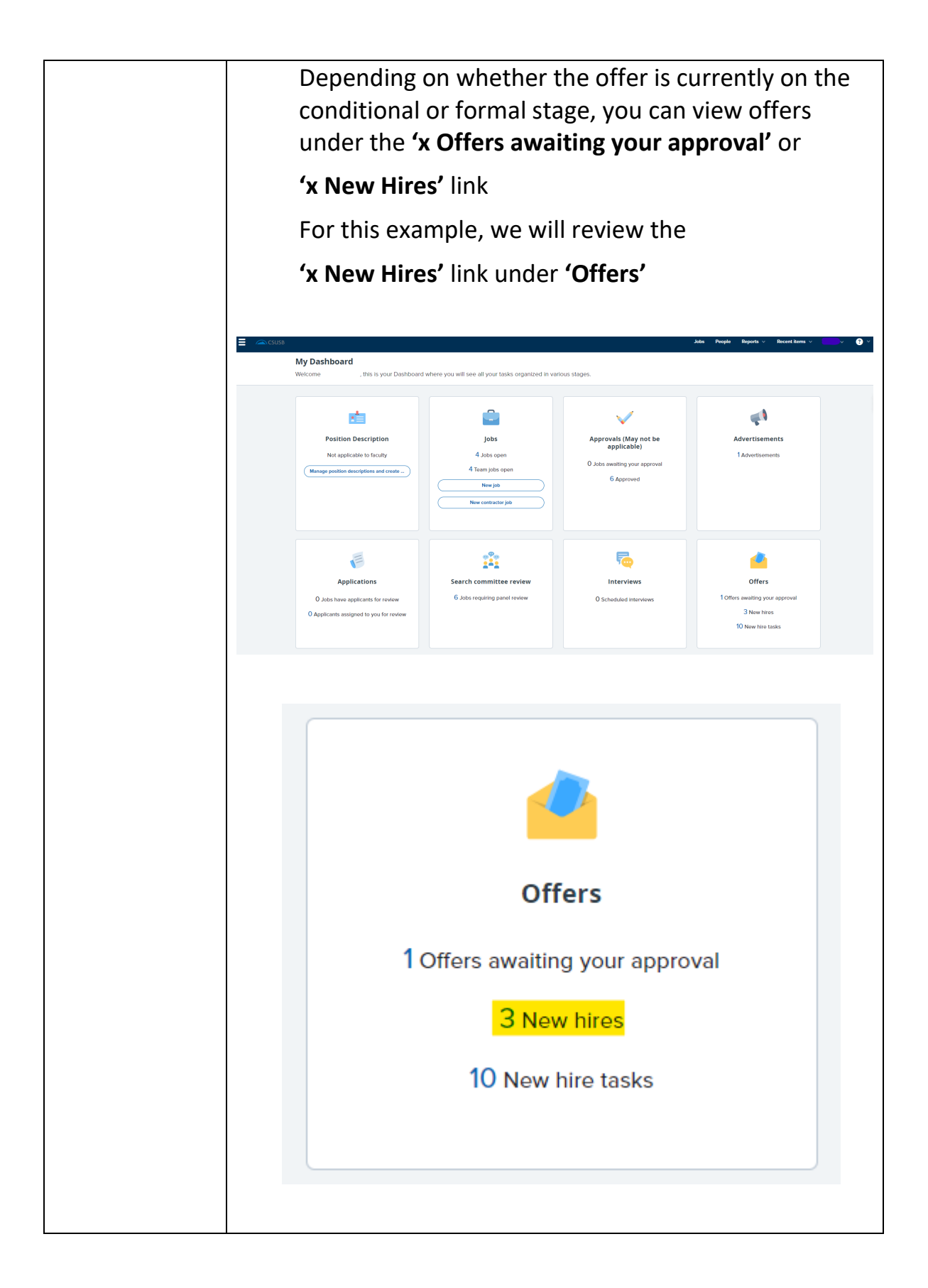

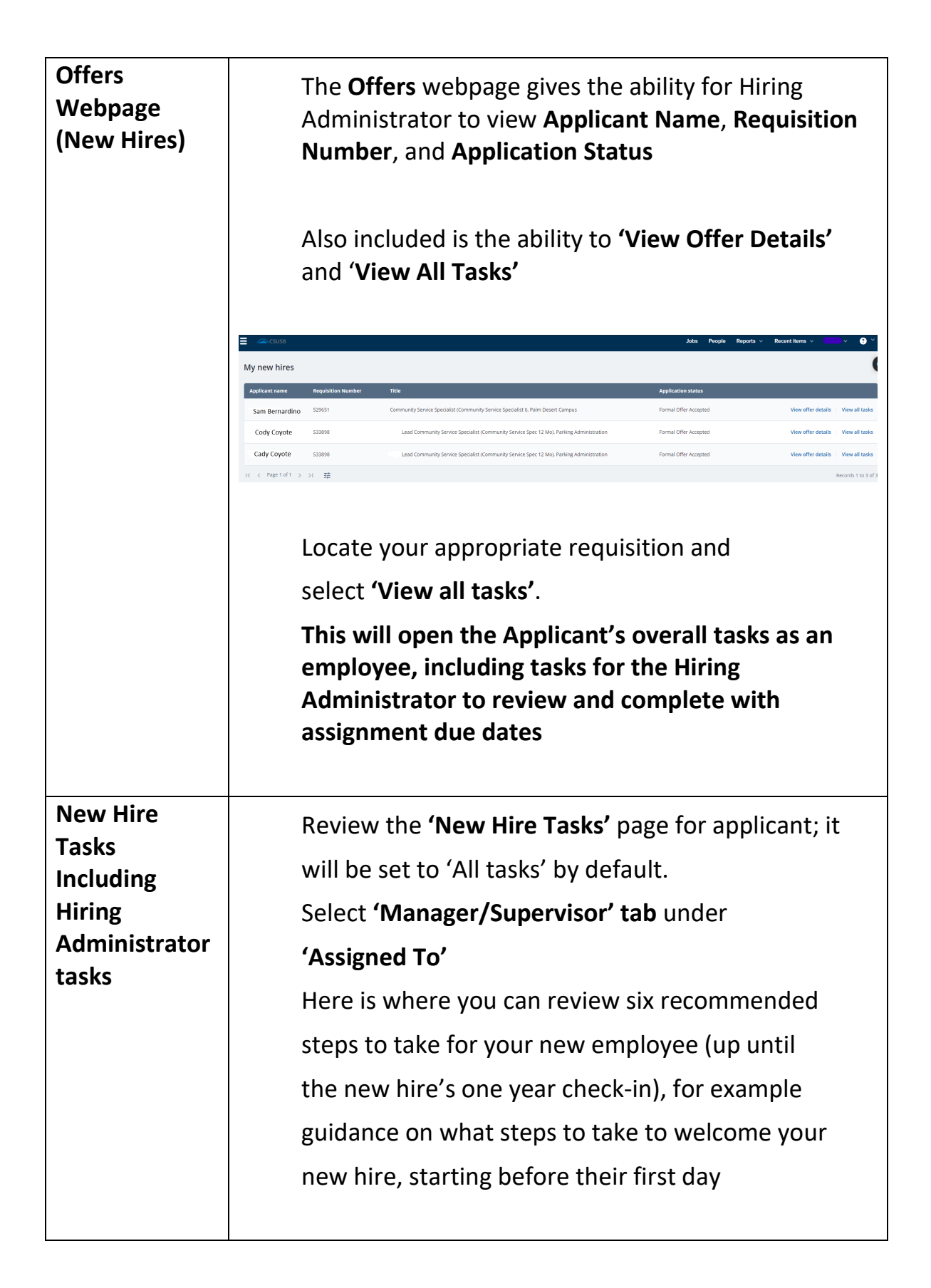

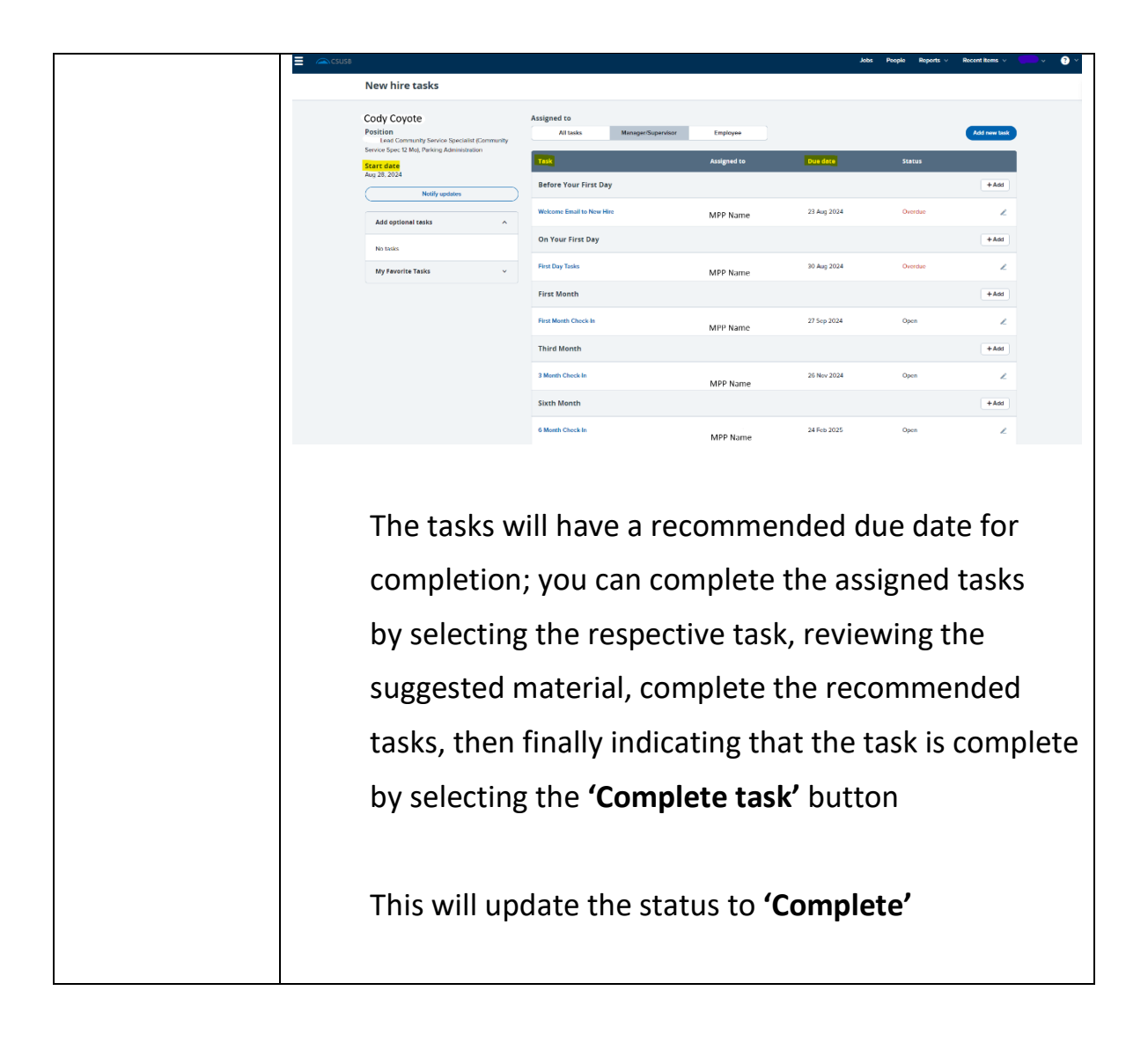

| Welcome Email to New Hire                                                                                                    | × |
|----------------------------------------------------------------------------------------------------|---|
| Step due: 23 Aug 2024                                                                                                    | 1 |
| CALIFORNIA STATE UNIVERSITY<br>SAN BERNARDINO                                                                                                    | Ľ |
| Human Resources                                                                                                    |   |
| Subject: New Hire Notification – Action Required                                                                                                    |   |
| Dear [Hiring Administrator's Name],                                                                                                    | L |
| This email is to inform you that your new hire, [New Hire's Name], will be starting with us on [Start Date] as a [Job Title]. As part of the onboarding process, we need to ensure that [New Hire's Name] receives all the necessary information and support prior to their start date.                                                                                                    |   |
| Please reach out to [New Hire's Name] with the following details:                                                                                                    |   |
| Welcome Message: Extend a warm welcome and express your excitement about their upcoming start, including where to park and meet a department representative.<br>First Day Information: Please note that your new hire has been provided first day information regarding immediate check-in with the Human Resources Division. After new hire information has been verified, your new hire is welcome to report to their work site for further instructions.<br>Optional: * Onboarding Schedule: Share a brief overview of the initial schedule, including any orientation sessions or required training. |   |
| Cancel                                                                                                    |   |
|                                                                                                    |   |
| When you are done reviewing, you may close the                                                                                                    | 5 |
| 'New Hire Tasks' and 'Offer Details' webpages,                                                                                                    |   |
| or return to your 'CSU Recruit Dashboard'                                                                                                    |   |
| homepage.                                                                                                    |   |